## Korjaustoiminto SURFCAM 2018 R2 NC-editoriin

Jos sinulla on SURFCAM 2018 R2 kanssa sellainen ongelma että NC-editori ei tunnista lisenssiä, vaan aukeaa demotilassa toimi tämän ohjeen mukaan. Älä kuitenkaan suorita korjaustoimintoa jos sinulla ei ole kyseistä ongelmaa NC-editorin kanssa. Jos sinulla on tämä ongelma, tulee alla oleva virheilmoitus aina, tai vain toisinaan, kun postprosessoit tai käynnistät NC-editorin.

| Either Surfcam security device or Network Licer<br>editor function. | nse is necessary for full |
|---------------------------------------------------------------------|---------------------------|
| Editor will run in demo mode (Unable to save                        | files)                    |
|                                                                     | ОК                        |

Lataa korjaustoiminto linkistä <u>http://rensi.fi/files/surfcam/Korjaa\_Surfcam\_2018\_R2\_EditNC.zip</u> Pura se työpöydälle muistitikulle tai johonkin hakemistoon kovalevyllä. Suorita Korjaa\_Surfcam\_2018\_R2\_EditNC.bat klikkaamalla sitä hiiren oikeanpuoleisella napilla ja valitse Suorita järjestelmänvalvojana.

Laita käyttäjätilin valvonta pois ennen korjaustoiminnon asentamista. Tee se näin: Käynnistä Windows Ohjauspaneeli ja valitse sen alla Järjestelmä ja suojaus > Muuta käyttäjätilien valvonnan asetuksia

Vedä liukusäädin alimpaan asentoon kohtaan Älä koskaan ilmoita.